## How to register for Celiac Edmonton's Ride Walk Run 2024

### Follow the link to the registration page

https://www.zeffy.com/peer-to-peer/1d10efb8-00ab-4d98-a8c8-32d0a768b9dc

| Compaign         The Ride Walk Run for Celiac is a fun race geared to people of all ages! Beginning at<br>Rundle Park participants can choose to cycle, wilk or run a 2.5 or 5km route or cycle or<br>the 10km route along the scenic river valley and park area. Post-race activities will include<br>refreshments, gluten free food sampling and games! Bring along the whole family for<br>healthy celebration of gluten free living       0.000 of \$10,000.00         The funds raised for this event will focus on supporting the gluten-free community br<br>providing information about programs, services, events as well as an opportunity for<br>community to engage and build friendships with others walking the same path. Celiac<br>Edmonton continues to play an important role across the Northern Alberta and Edmonton<br>providing up-6-date, trustworthy information about symptons, testing and treatment of<br>celiac Disease. Dermatitis Herpetiformis and Non-Celiac Gluten Sensitivity. We are<br>passionate about provide caring and as a space, relevant and accurale education,<br>advoczev and community.       Image: Image: Im | 剑 🐭 Canadian Celiac Association Edmonton Chapter                                                                                                    |                              |  |  |  |
|----------------------------------------------------------------------------------------------------|----------------------------------------------------------------------------------------------------|------------------------------|--|--|--|
| The Ride Walk Run for Celiac is a fun race geared to people of all ages! Beginning at<br>Rundle Park participants can choose to cycle, walk or run a 2.5 or 5km route or cycle or run<br>the 10km route along the scenic river valley and park area. Post-race activities will include<br>refreshments, gluten free food sampling and games! Bring along the whole family for a<br>healthy celebration of gluten free living<br>The funds raised for this event will focus on supporting the gluten-free community by<br>providing information about programs, services, events as well as an opportunity for our<br>community to engage and build friendships with others walking the same path. Celiac<br>Edmonton continues to play an important role across the Northern Alberta and Edmonton in<br>providing up-to-date, trustworthy information about symptoms, testing and treatment of<br>Celiac Disease, Dermatitis Herpetiformis and Non-Celiac Gluten Sensitivity. We are<br>passionate about provide caring and safe space, relevant and accurate education,<br>advocerv and community.                                                                                                    | Ride Walk Run 2024<br>Campaign                                                                                                    |                              |  |  |  |
| The funds raised for this event will focus on supporting the gluten-free community by providing information about programs, services, events as well as an opportunity for our community to engage and build friendships with others walking the same path. Celiac Edmonton continues to play an important role across the Northern Alberta and Edmonton in providing up-to-date, trustworthy information about symptoms, testing and treatment of Celiac Disease, Dermatitis Herpetformis and Non-Celiac Gluten Sensitivity. We are passionate about provide and safe space, relevant and accurate education, advocacy and community.                                                                                                    | The Ride Walk Run for Celiac is a fun race geared to people of all ages! Beginning at<br>Rundle Park participants can choose to cycle, walk or run a 2.5 or 5km route or cycle or run<br>the 10km route along the scenic river valley and nark area. Post-race activities will include | <b>\$0.00</b> of \$10,000.00 |  |  |  |
| The funds raised for this event will focus on supporting the gluten-free community by providing information about programs, services, events as well as an opportunity for our community to engage and build friendships with others walking the same path. Celiac Edmonton continues to play an important role across the Northern Alberta and Edmonton in providing up-to-dale, trustworthy information about symptoms, testing and treatment of Celiac Disease, Dermatitis Herpetiformis and Non-Celiac Gluten Sensitivity. We are passionate about provide caring and safe space, relevant and accurate education, advocacy and community.                                                                                                    | refreshments, gluten free food sampling and gamest Bring along the whole family for a<br>healthy celebration of gluten free living                                                                                                    | Donate 🗸                     |  |  |  |
| The funds raised for this event will focus on supporting the gluten-free community by providing information about programs, services, events as well as an opportunity for our community to engage and build friendships with others walking the same path. Celiac Edmonton continues to play an important role across the Northern Alberta and Edmonton in providing up-to-date, trustworthy information about symptoms, testing and treatment of Celiac Disease, Dermatitis Herpetiformis and Non-Celiac Gluten Sensitivity. We are passionate about provide caring and safe space, relevant and accurate education, advocery and community.                                                                                                    |                                                                                                    | Registration                 |  |  |  |
| Edmonton continues to play an important role across the Northern Alberta and Edmonton in providing up-to-date, trustworthy information about symptoms, testing and treatment of Celiac Disease, Dermattis Herpetfformis and Non-Celiac Gluten Sensitivity. We are passionate about provide caring and safe space, relevant and accurate education, advocacy and community.                                                                                                    | The funds raised for this event will focus on supporting the gluten-free community by<br>providing information about programs, services, events as well as an opportunity for our<br>community to engage and build friendships with others walking the same path. Celiac               | Share this campaign          |  |  |  |
| Celiac Disease, Dermatitis Herpetiformis and Non-Celiac Gluten Sensitivity. We are<br>passionate about provide caring and safe space, relevant and accurate education,<br>advocacy and community.                                                                                                    | Edmonton continues to play an important role across the Northern Alberta and Edmonton in<br>providing up-to-date, trustworthy information about symptoms, testing and treatment of                                                                                                    | 8 f 0 in X 0 🖬               |  |  |  |
| passionate about provide caring and safe space, relevant and accurate education,<br>advocacy and community                                                                                                    | Celiac Disease, Dermatitis Herpetiformis and Non-Celiac Gluten Sensitivity. We are                                                                                                    |                              |  |  |  |
|                                                                                                    | passionate about provide caring and safe space, relevant and accurate education,<br>advocacy and community.                                                                                                    |                              |  |  |  |

Note, if you are a member of Zeffy, feel free to log into your existing account.

From this page you can donate to the campaign or donate to a team. Let's get your team registered first. Clicking on Registration opens a new window allowing you to select the size of your team.

| Canadian Celiac Association Edmonton Cl | napter |
|-----------------------------------------|--------|
|-----------------------------------------|--------|

| \$25.00                                                                                                    | 0               | ~            |
|----------------------------------------------------------------------------------------------------|-----------------|--------------|
| Want to fundraise on your own? Select an individual registration.                                                                             |                 |              |
| <b>3 Person Team</b><br><b>\$55.00</b><br>Team of three, you will be!                                                                         | 0               | $\checkmark$ |
| 4 Person Team<br>\$55.00<br>Team of four? Go for more!                                                                                        | 0               | ~            |
| 5 Person Team<br>\$60.00<br>Team of five. Is that a hive?                                                                                     | 0               | ~            |
| 6 Person Team<br>\$65.00<br>Team of six? What a mix!                                                                                          | 0               | ~            |
| 7 Person Team<br>\$70.00<br>Team of seven? Sounds like heaven!                                                                                | 0               | ¥            |
| 8 Person Team<br>\$75.00<br>Team of eight, going great!                                                                                       | 0               | ~            |
| Did you know ? When you give on any other platform, up to 10% of your gift is a We choose to fundraise on Zeffy to receive 100% of your gift. | used to cover 1 | fees.        |
| Select                                                                                                    |                 |              |

The number you are selecting indicates how many teams you are registering. For example, if you are registering one team of 4, you would choose 1 in the 4 Person Team box dropdown box. If you were registering two teams of 3, you would choose 2 in the dropdown box next to the 3 Person Team box. Please note that teams must be paid by the team leader for all registering.

When you click on select, you open a screen that allows you to enter the information for your team. Please have the information for each participant ready to enter.

| Email*                                                                                     |                                                                                                    |              |          |
|--------------------------------------------------------------------------------------------|----------------------------------------------------------------------------------------------------|--------------|----------|
| First name*                                                                                |                                                                                                    | Last name*   |          |
| Address*                                                                                   |                                                                                                    |              |          |
| City*                                                                                      |                                                                                                    | Postal Code* |          |
| Country*                                                                                   |                                                                                                    | Province*    |          |
| Canada (CA                                                                                 | ) ~                                                                                                    | Alberta (AB) | ~        |
| Additional in                                                                              | corporate/organization purchase                                                                                                    |              |          |
| Additional in<br>How do you                                                                | corporate/organization purchase<br>nformation<br>want to fundraise?<br>Individual campaigns                                                    | Create a te  | am       |
| Additional in<br>How do you<br>#1 - 5 Perso                                                | corporate/organization purchase<br>nformation<br>want to fundraise?<br>Individual campaigns<br>on Team                                         | Create a te  | am       |
| Additional in<br>How do you<br>#1 - 5 Perso<br>Campaign ta                                 | corporate/organization purchase  Information  want to fundraise?  Individual campaigns  on Team  arget                                         | Create a te  | am<br>C. |
| Additional in<br>How do you<br>#1 - 5 Perso<br>Campaign ta                                 | corporate/organization purchase information want to fundraise? Individual campaigns on Team arget sonal information as buyer                   | Create a te  | am<br>C. |
| Additional in<br>How do you<br>#1 - 5 Perso<br>Campaign ta<br>Same per<br>Email            | corporate/organization purchase  Information want to fundraise? Individual campaigns on Team arget sonal information as buyer                  | Create a te  | am<br>C. |
| Additional in<br>How do you<br>#1 - 5 Perso<br>Campaign ta<br>Same per<br>Email<br>Profile | corporate/organization purchase  Information  want to fundraise?  Individual campaigns  on Team  arget  sonal information as buyer  First name | Create a te  | am<br>C, |

If everyone you are registering wants to fundraise on their own, select individual campaigns. If you want to sign as a team, which is much more fun, click on Create a team. Required is the campaign target by individual as well as team. This can be updated as desired after the registration process. We ask about the age to ensure we have enough prizes appropriate for kids and the distance is to allow us to better know our timing for the post race plans.

Profile photo will show in the top left corner, something like a logo. Once you open you campaign page, you can upload a photo that will show boldly on your personal site. Note that image file size is limited to 10MG.

| Canadian Celiac Association Edmonton Chapter |                                                                                                    |
|----------------------------------------------|----------------------------------------------------------------------------------------------------|
|                                              | Your campaigns were successfully created!                                                                              |
|                                              | Share your link here to start collecting donations! Your other fundraisers will receive their campaign links by email. |
|                                              | https://www.zeffy.com/en-CA/team/fdd2f397-ef04-42b1-ab19-87ad7d4619     Copy       Edit my form     View my form       |

Congratulations, you've created a team. Now you can go to your form and edit it as you'd like it worded. Go ahead, make it personal!

An email will be received for each team member to allow them to start fundraising.

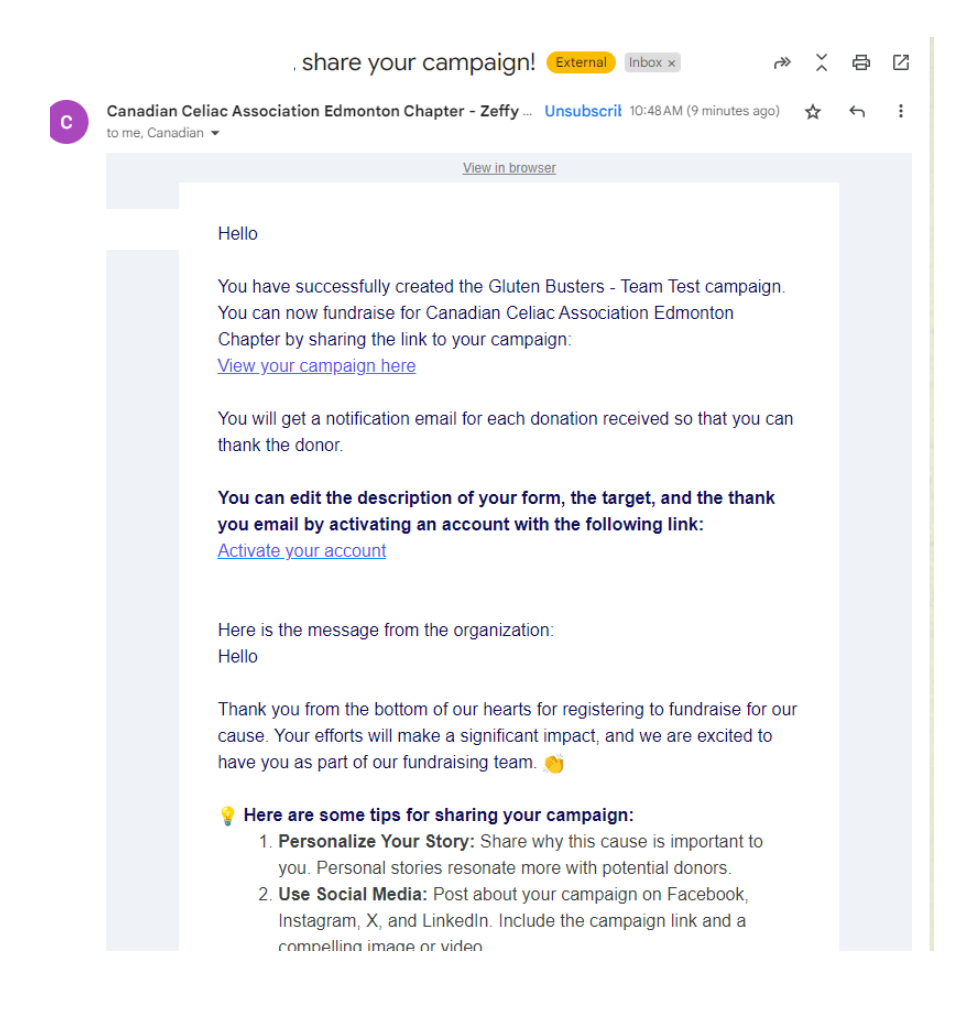

| zeffy <b>을</b>  | Campaigns      |                                              |                    |                            |        |
|-----------------|----------------|----------------------------------------------|--------------------|----------------------------|--------|
|                 | Forms          |                                              |                    |                            |        |
| -               | Date           | Organization                                 | Campaign           | Donation form              |        |
| 🤯 Settings      | 5 Aug 10:48 AM | Canadian Celiac Association Edmonton Chapter | Ride Walk Run 2024 |                            | 🖉 Edit |
| My transactions | 5 Aug 10:48 AM | Canadian Celiac Association Edmonton Chapter | Ride Walk Run 2024 | Gluten Busters - Team Test | 🖉 Edit |
| 📢 My campaigns  |                |                                              |                    |                            |        |

The team lead control panel. You can update your form(s) however you want to personalize it. By default, the details from Celiac Edmonton will show. Personalize your wording to tell your friends and family what your goal is and how it ties to Celiac Edmonton under the General Information tab. Ensure you save your form before viewing it and moving on.

| o dashboard | Share my form View my for                                                                                                    | rm [2] | Sa |
|-------------|----------------------------------------------------------------------------------------------------|--------|----|
| G           | eneral campaign info<br>Ile of the form* ()                                                                                                    |        |    |
| Ca          |                                                                                                    |        |    |
| 1           | 000 CA\$                                                                                                    |        |    |
|             | It is important to explain what you will do with the donation. It is proven that donations increase by 120% if the donor knows the exact purpose of their donation.                                                                                                    |        |    |
| De          | scription                                                                                                    | )      |    |
|             | The Ride Walk Run for Celiac is a fun race geared to people of all ages! Beginning at Rundle Park participants can choose to cycle, walk or run a 2.5 or 5km<br>route or cycle or run the 10km route along the scenic river valley and park area. Post-race activities will include refreshments, gluten free food sampling and<br>games! Bring along the whole family for a healthy celebration of gluten free living<br>The funds raised for this event will focus on supporting the gluten-free community by providing information about programs, services, events as well as an<br>opportunity for our community to engage and build friendships with others walking the same path. Celiac Edmonton continues to play an important role across<br>the Northern Alberta and Edmonton in providing up-to-date, trustworthy information about symptoms, testing and treatment of Celiac Disease, Dermatitis<br>Herpetiformis and Non-Celiac Gluten Sensitivity. With contributors and pledges, Celiac Edmonton can continue to offer programs such as Celiac Kids<br>Connect, Celiac Youth group, Gluten-Free 101 for newly diagnosed individuals and caregivers and much more! |        |    |
|             | Race Day:<br>Saturday September 14, 2024<br>Site # 5 Rundle Park.<br>2909 113 Ave NW, Edmonton AB<br>T5W 0P3                                                                                                    |        |    |
|             | Race Time:<br>2.5K / 5K / 10K events start @ 11:00 A.M.                                                                                                    |        |    |
|             | Thanks from the Gluten Buster Team!                                                                                                    |        |    |

Under the customization tab, you can update your team photo and personalize the thank you letter.

| oard                                              |                                             | Share my form View my form                       | Save |
|---------------------------------------------------|---------------------------------------------|--------------------------------------------------|------|
| General Information                               | Customization                               | Advanced settings                                |      |
| Customize your form                               |                                             |                                                  |      |
| Select a color for your form                      |                                             |                                                  |      |
|                                                   | B                                           |                                                  |      |
| Photo                                             |                                             |                                                  |      |
| Replace Delete<br>GLUTEN BUSTERS                  |                                             |                                                  |      |
| Form banner                                       |                                             |                                                  |      |
| Your image can be any size, but for an optimal ex | (perience choose an image that is less that | n 1200px in width and a ratio of pixels of 16:9. |      |
|                                                   |                                             | ~                                                |      |
|                                                   | Replace Delete                              |                                                  |      |

#### Thank you email configuration

Customize the email that is automatically sent to the donor after they make a donation.

| (          | ) This email will automatically be sent to your donor and will include their transaction receipt. Their tax receipt will be included (if applicable).                              |
|------------|----------------------------------------------------------------------------------------------------|
| Emai       | l subject*                                                                                                    |
| Tha        | ank you for your donation                                                                                                    |
| в          | $i \cup A$ A: $regimes Intervent Attachment \checkmark regimes Intervent Attachment \checkmark regimes Intervent Attachment \checkmark$                                            |
| He         | ello First name ,                                                                                                    |
| Th         | ank you from the bottom of our hearts for supporting our cause. This donation greatly helps our mission.                                                                           |
| Sii        | ncerely,                                                                                                    |
| Th         | e Gluten Busters Team                                                                                                    |
| lf :<br>Co | you would like to contribute further to our cause, contact us to become a volunteer, or spread the word about our mission!<br>ontact: coordinator@celiacedmonton.ca (780) 485-2949 |

If you'd like, you can translate the form into French using the Advanced Settings tab.

| < Go to dashboard   |               | Share my form View my form 🖄 Sa |
|---------------------|---------------|---------------------------------|
|                     |               | 0                               |
| General Information | Customization | Advanced settings               |
| Form translation    |               |                                 |
| Translate the form  |               |                                 |

Preview is what your sponsors will see when they click on the link to your campaign.

| Canadian Celiac Association Edmonton Chapter                                                                                                    |                             |
|----------------------------------------------------------------------------------------------------|-----------------------------|
| Gluten Busters - Team Test<br>Team                                                                                                    |                             |
| The Ride Walk Run for Cellac is a fun race geared to people of all agest Beginning at<br>Rundle Park participants can choose to cycle, walk or run a 2.5 or 5km route or cycle or run<br>the 16km route along the scenic river valley and park area. Post-race activities will include                                                                                                    | <b>\$0.00</b> of \$1,000.00 |
| refreshments, gluten free food sampling and games! Bring along the whole family for a<br>healthy celebration of gluten free living                                                                                                    | Donate                      |
| The funds raised for this event will focus on supporting the gluten-free community by<br>providing information about programs, services, events as well as an opportunity for our<br>community to engage and build friendships with others walking the same path. Celiac<br>Edmonton continues to play an important role across the Northern Alberta and Edmonton in<br>providing up-to-date, trustworthy information about symptoms, testing and treatment of<br>Celiac Diesase, Dermatitis Herpetiformis and Non-Celiac Gluten Senstiivity. With contributors<br>and pledges, Celiac Edmonton can continue to offer programs such as Celiac Kids Connect,<br>Celiac Youth group, Gluten-Free 101 for newly diagnosed individuals and caregivers and much<br>more! | Registration                |
| Site # 5 Rundle Park.<br>2909 113 Ave NW, Edmonton AB                                                                                                    | GLUTEN BUSTERS              |
| T5W 0P3                                                                                                    |                             |
| Race Time:                                                                                                    | Share this campaign         |
| 2.5K / 5K / 10K events start @ 11:00 A.M.                                                                                                    | <i>∂</i> f o in X o a       |
| Sponsor us, come out and cheer us on or join us.                                                                                                    |                             |
| Thanks from the Gluten Buster Team!                                                                                                    |                             |
| This campaign is launched for:                                                                                                    |                             |
| Ride Walk Run 2024                                                                                                    |                             |

Ensure you save your form before viewing and/or sharing it.

Share your campaign using the supplied icons using email, a link or social media and you're off to the races! When your sponsor clicks on Donate, they can fill in the form to sponsor you and/or your team.

Should things change and your team of three turned into a team of five or any issues you run into, please feel free to contact us. Our aim to make this as easy and fun as possible.

Participant

#### Your donation

| Your donation                                                                                                    | <b>\$0.00</b> of \$100.00                                    |
|----------------------------------------------------------------------------------------------------|--------------------------------------------------------------|
| \$25.00 \$55.00 \$85.00 \$165.00<br>0.00 CA\$                                                                                                    |                                                              |
| $\frac{1}{2} \sum_{i=1}^{n} \sum_{j=1}^{n} \text{Did you know ? When you give on any other platform, up to 10% of your gift is used to cover fees. We choose to fundraise on Zeffy to receive 100% of your gift.$ | WALK<br>RUN<br>NEW MALK<br>2024                              |
| ummary                                                                                                    | Rundle Park, Site #5<br>2909 II3 Ave HW<br>Edmonton, TSW 0P3 |
| Donation \$0.00                                                                                                    | Share this campaign                                          |
| <ul> <li>This is a corporate/organization donation</li> <li>Display my name publicly on the campaign page</li> </ul>                                                                                              |                                                              |
| ayment method*                                                                                                    |                                                              |
| G Pay VISA ••••• 8517                                                                                                    |                                                              |
| Or pay another way                                                                                                    |                                                              |
| O 🖬 Credit Card                                                                                                    |                                                              |

Donation receipts will be automatically sent where applicable.

Contact Celiac Edmonton with any questions or concerns at info@celiacedmonton.ca.

# Go teams!